## EMISSÃO DE NOTAS PLAORC RJ

Ao acessar o site https://notacarioca.rio.gov.br/ você clicará em emitir.

Para acessar o sistema, você deverá ter o certificado digital (disponibilizado por email) instalado em seu computador P

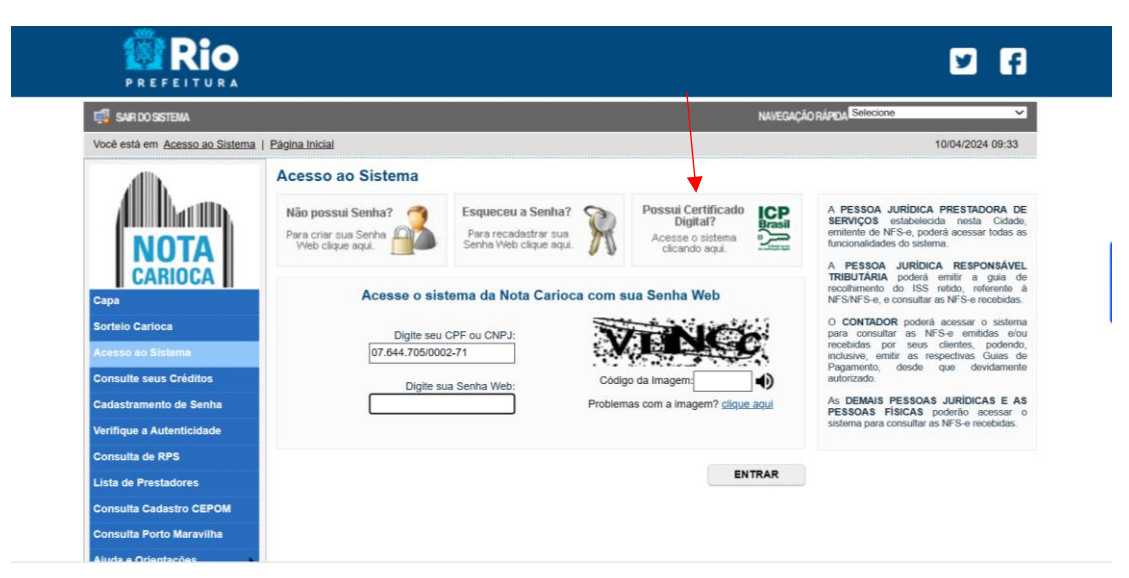

Após acessar com certificado, você clicará em "Acessar o Sistema"

| PREFEITURA                                                                                       |                                                                                                    | y f                                                                                                    |
|--------------------------------------------------------------------------------------------------|----------------------------------------------------------------------------------------------------|----------------------------------------------------------------------------------------------------|
| 🗊 ACESSO AO SISTEMA                                                                              | N                                                                                                    | IAVEGAÇÃO RÁPIDA Selecione                                                                                   |
| Você está em Acesso ao Sistema                                                                   | Página Inicial                                                                                                    | 10/04/2024 09:34                                                                                             |
| .dh.                                                                                             | Acesso ao Sistema NFS-e com Certificação Digital                                                                                                    |                                                                                                    |
| Capa<br>Sorteio Carioca<br>Acesso ao Sistema<br>Consulte seus Créditos<br>Cadastramento de Senha | O seguinte certificado digitai (ICP-Brasil) foi identificado com sucesso:<br>e-PJ 07.644.705/0002-71 - PLAORC ENGENHARIA E CONSULTORIALTDA<br>Para escolher outro certificado digitai feche a janela de seu navegador e acesse novamente.<br>Para acessar outro CPF/CNPJ sem Certificação Digital, <u>CLIQUE AQUI</u><br>Para obter mais informações sobre os certificados digitais e-CPF ou e-CNPJ, acesse o site da Rectel<br>Para obter mais informações sobre os demais certificados digitais da ICP-Brasil, acesse o site do Ins<br>http://www.itl.gov.bt<br>ACESSAR O SISTEMA | lla Federal: <u>http://www.recella.fazenda.gov.br</u><br>stituto Nacional de Tecnologia da Informação (ITI): |
| Verifique a Autenticidade                                                                        |                                                                                                    |                                                                                                    |
| Consulta de RPS                                                                                  |                                                                                                    |                                                                                                    |
| Lista de Prestadores                                                                             |                                                                                                    |                                                                                                    |
| Consulta Cadastro CEPOM                                                                          |                                                                                                    |                                                                                                    |
| Consulta Porto Maravilha                                                                         |                                                                                                    |                                                                                                    |
| Aiuda e Orientações                                                                              |                                                                                                    |                                                                                                    |

Na próxima página, digite o CNPJ do Cliente para qual emitirá e depois clique em avançar.

| 🗊 sair do sistema              |                                                                     |                                       | NAVEGAÇÃO RÁPIDA Selecione   | v               |
|--------------------------------|---------------------------------------------------------------------|---------------------------------------|------------------------------|-----------------|
| e-CNPJ: 07.644.705/0002-71   \ | /ocê està em Emissão de NFS-e   Página Inicial                      |                                       | 1                            | 0/04/2024 09:37 |
| .dlb.                          | Emissão de NFS-e                                                    |                                       |                              |                 |
| All hauns                      | Prestador de Serviços                                               |                                       |                              |                 |
| NOTA                           | 1.520.286-6 - PLAORC ENGENHARIA E CONS                              | ULTORIA LTDA                          |                              | Ý               |
| NUIA                           | Opção pelo Simples Nacional                                         | 7 Regime Especial                     | 7                            |                 |
|                                | Não Optante                                                         |                                       | ✓ Sociedade de profissionais | ~               |
| Cadastramento de Senha         | Tributação dos Serviços                                             |                                       |                              |                 |
| Mensagens da Empresa           | Tributado no Municipio Suspenso por Decisio Indicial                | O Com Beneficio Fiscal                |                              |                 |
| Perfil da Empresa              | O dapenso por Decisaro addiciar                                     | O adaptination por Procedimiento Adm. |                              |                 |
| CEPOM                          | Tomador de Serviços                                                 |                                       |                              |                 |
| Construção Civil               | Preencha APENAS UM dos dois campos<br>a seguir e clique em AVANÇAR: | Apelido 2                             | EXCLUIR                      |                 |
| Consultas de Notas             |                                                                     | CPF/CNPJ                              |                              |                 |
| Bandardar                      |                                                                     |                                       |                              |                 |

Na próxima tela, você irá cadastrar as informações da nota.

As informações de endereço precisarão ser preenchidas na primeira emissão por um CNPJ.

| ila) ?<br>scal             |
|----------------------------|
| vilat ?<br>profesionais vi |
| stat ?<br>profissionais ~  |
| ita) ?<br>professionais ~  |
| professionais v            |
| scal                       |
| scal                       |
|                            |
|                            |
|                            |
|                            |
|                            |
| Apelido ?                  |
| Telefone de Contato        |
| Inscrição Estadual         |
|                            |

Você também deverá incluir a descrição do serviço, Valor Total da Nota, Impostos Federais e CNO.

| Discriminação dos Serviços     |                                                              |                             |                                         | 2                                                 | ^                        |
|--------------------------------|--------------------------------------------------------------|-----------------------------|-----------------------------------------|---------------------------------------------------|--------------------------|
|                                |                                                              |                             |                                         | •                                                 |                          |
|                                |                                                              |                             |                                         | -                                                 |                          |
| Retenção de Pibutos            |                                                              |                             |                                         |                                                   |                          |
| COFINS (R\$)                   | CSLL (R\$) INSS (R\$)                                        | IRPJ (R\$)                  | PIS (R\$)                               | OUTROS (R\$)                                      |                          |
| Valores da Nota                |                                                              | ASAL                        | OUOTAS FEDERAIS                         | SERÃO                                             |                          |
| Valor Total da Nota (R\$)      | Valor Total das Deduções (R\$)<br>Serviço não permite deduçã | PIS 0,6                     | 5%                                      |                                                   |                          |
| Substituição de Recibo Provisó | rio de Serviços (RPS) por NFS-e                              | COFIN                       | <mark>S 3%</mark>                       |                                                   |                          |
| Tipo do RPS<br>Normal          | N° do RPS                                                    | Série do R IR - 19<br>SEMPI | OU 1,5% - A DEPEN<br>RE QUE TIVER DUVID | NDER DO TOMADOR E ATIVIDA<br>A VERIFIQUE CONOSCO. | ADE (EX: ARCELLOR O IR É |
| Dados da Construção Civil      |                                                              | CSLL -                      | - 1%                                    |                                                   |                          |
|                                | CNO / Código da Obra                                         | Anotação (                  |                                         |                                                   |                          |
| Marque aqui para NÃO visualiz  | ar automaticamente a NFS-e após a emissão                    |                             |                                         |                                                   |                          |
|                                |                                                              | << VOI                      | TAR AJUDA                               | PREVER EMITIR >>                                  |                          |

Nos campos de impostos federais, você deverá calcular de acordo com as alíquotas disponibilizadas e inserir o valor nas lacunas.

Depois, preencha o valor total da nota

No Item CNO, você pode digitar COI.

Agora é só emitir.